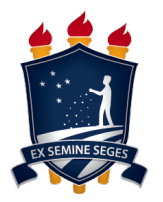

## UNIVERSIDADE FEDERAL RURAL DE PERNAMBUCO

PRÓ REITORIA DE GESTÃO ESTUDANTIL E INCLUSÃO

## TUTORIAL PARA ADESÃO AOS BENEFÍCIOS DA PROGESTI NO SIGAA

| UFRPE - SIGAA - Sistema Integrado de Gestão de                                   | e Atividades Acadêmicas                        |                                                                                                    | A+ A-   Ajuda?   Tempo de Sessão: 00:                              | 25 SAIR     |
|----------------------------------------------------------------------------------|------------------------------------------------|----------------------------------------------------------------------------------------------------|--------------------------------------------------------------------|-------------|
| UNIVERSIDADE FEDERAL RURAL DE PERNAMBUCO (11.00)                                 | Semestre atual: 2020.<br>Semestre suplementar: | 1 🤴 Módulos<br>2020.8 🧠 Menu Discent                                                                                   | 🔮 Caixa Postal 🏷 Abrir Cha<br>e 🎅 Alterar senha                    | amado       |
| 😂 Ensino 🍦 Pesquisa 😚 Extensão 谋 Monitoria  🗞                                    | ões Associadas 📑 Biblioteca 🏅                  | 🔓 Bolsas 🛛 🔝 Estágio 🏻 🗿                                                                                               | Relações Internacionais 🛛 记 Outros                                 |             |
| Não há notícias cadastradas.                                                     |                                                | Cadastro Único<br>Declaração de Bolsista<br>Oportunidades de Bolsa<br>Acompanhar Meus Regi<br>Minhas Bolsas na Institi | Mensagens<br>oto e Perfil<br>stros de Interesse                    |             |
|                                                                                  |                                                | Solicitação de Bolsas                                                                                                  |                                                                    |             |
| Turmas do Semestre                                                               |                                                |                                                                                                    |                                                                    |             |
| Últimas Atualizações                                                             |                                                | << Parar >>                                                                                                    | Tenho ex                                                           | celente     |
| 11/05/2021 - QUÍMICA 1 A (2020.8)<br>Nova Notícia: AULA DIA 11_05_2021_DATA SHOW |                                                |                                                                                                    | Pórum<br>de Avaliação                                              |             |
| Componente Curricular                                                            | Local                                          | Horário                                                                                                    | CURSO                                                              | U.          |
| 2020.8                                                                           |                                                |                                                                                                    | Acesso Externo                                                     |             |
| CÁLCULO DIFERENCIAL E INTEGRAL 1                                                 | Ensino Remoto                                  | 4T23 5T34<br>(05/04/2021 -<br>30/07/2021)                                                                              | CAPES Comunidade Virts                                             | al          |
| EMPREENDEDORISMO                                                                 | EAD                                            | 7N34<br>(05/04/2021 -<br>30/07/2021)                                                                                   | Regulamento dos Cursos de Gradua<br>Calendário Acadêmico de Gradua | ação<br>;ão |
| GEOMETRIA ANALÍTICA                                                              | Ensino Remoto                                  | 3T123<br>(05/04/2021 -<br>30/07/2021)                                                                                  | Dados Institucionais<br>Matrícula:                                 |             |
| LINGUAGEM DE PROGRAMAÇÃO                                                         | Ensino Remoto                                  | 2M23<br>(05/04/2021 -<br>30/07/2021)                                                                                   | Curso:<br>INTEGRAL                                                 |             |
| PORTUGUÊS INSTRUMENTAL 2                                                         | Ensino Remoto                                  | 6M56<br>(05/04/2021 -<br>30/07/2021)                                                                                   | Status: ATIVO<br>E-Mail: coap.progest@ufrpe                        |             |
| PORTUGUÊS INSTRUMENTAL 3                                                         | EAD                                            |                                                                                                    | Entrada: 2019.2                                                    |             |
| PORTUGUÊS INSTRUMENTAL 4                                                         | EAD                                            |                                                                                                    | Índices Acadêmicos                                                 |             |
| QUÍMICA 1 A                                                                      | Ensino Remoto                                  | 3M456<br>(05/04/2021 -<br>30/07/2021)                                                                                  | Indices Academicos                                                 |             |
| TÓPICOS DE ENGENHARIA CIVIL 2 A                                                  | Ensino Remoto                                  | 4M2345<br>(05/04/2021 -<br>30/07/2021)                                                                                 | Detalbar                                                           |             |
|                                                                                  |                                                | Ver turmas anteriores                                                                                                  | Detaller                                                           |             |
|                                                                                  |                                                |                                                                                                    | Integralizações:                                                   |             |
| Comunidades Virtuais que participa atualmente                                    |                                                |                                                                                                    | CH. Obrigatória Pendente                                           | 3150        |
|                                                                                  |                                                |                                                                                                    | CH. Optativa Pendente                                              | 240         |
| Minhas atividades                                                                |                                                |                                                                                                    | CH. Total Curriculo<br>CH. Complementar Pendente                   | 3945        |
| Não há atividades cadastradas para os pr                                         | óximos 15 dias ou decorridos 7                 | dias.                                                                                                    |                                                                    |             |
|                                                                                  |                                                |                                                                                                    | 11% Integralizado                                                  |             |

1) Siga ao menu Bolsas

| UFRPE - SIGAA - Sistema Integrado de Gestão de Ativi   | dades Acadêmicas        |                              | A+ A-   Ajuda?   7       | Tempo de Sessão: 00:21 SAIR                 |
|--------------------------------------------------------|-------------------------|------------------------------|--------------------------|---------------------------------------------|
|                                                        | Semestre atual: 2020    | .1 🮯 Módulos                 | ٷ Caixa Postal           | 🍗 Abrir Chamado                             |
| UNIVERSIDADE FEDERAL RURAL DE PERNAMBUCU (11.00)       | Semestre suplemental    | Menu Dis                     | cente 🤗 Alterar senha    |                                             |
| 📦 Ensino 🍦 Pesquisa 🤝 Extensão 谋 Monitoria 🎄 Ações Ass | ociadas 🖹 Biblioteca    | 🔓 Bolsas 🔝 Estágio           | Relações Internacionais  | s 🍓 Outros                                  |
|                                                        |                         | Cadastro Único               | •                        |                                             |
| Não bá potícias cadastradas                            |                         | Declaração de Bolsi          | sta 🔸 M                  | ensagens                                    |
| Nao na noticias cauastrauas.                           |                         |                              | ol                       | to e Perfil                                 |
|                                                        |                         | Oportunidades de B           | olsa                     |                                             |
|                                                        |                         | Acompanhar Meus F            | Registros de Interesse   | Pessoais                                    |
|                                                        |                         | Minhas Bolsas na In          | stituição                |                                             |
|                                                        |                         | Solicitação de Bolsa         | s ›                      | Solicitação de Bolsa Auxilio                |
| Turmas do Semestre                                     |                         | -                            |                          | Solicitar Desbloqueio de Acesso ao RU       |
| Ultimas Atualizações                                   |                         | << Parar >                   | > média global           | Acompanhar Solicitação de Bolsa Auxilio     |
| 11/05/2021 - QUIMICA 1 A (2020.8)                      |                         |                              |                          | Acompanhar Solicitação de Desbloqueio do RU |
| Nova Noticia. 4 LISTA DE EXERCICIO                     |                         |                              |                          | Renovar Bolsa Auxilio                       |
| Componente Curricular                                  | Local                   | Horário                      |                          | D                                           |
| 2020.8                                                 |                         |                              | Acesso Extern            |                                             |
|                                                        | Encine Remote           | 4T23 5T34                    |                          |                                             |
| CALCOLO DIFERENCIAL E INTEGRAL I                       | Elisito Remoto          | 30/07/2021                   | CAPL.                    | Comunidade Virtual                          |
|                                                        | 545                     | 7N34                         | Regulamento do           | s Cursos de Graduação                       |
| EMPREENDEDORISMO                                       | EAD                     | 30/07/2021                   | Calendário Aca           | dêmico de Graduação                         |
|                                                        |                         | 3T123                        | Dados I                  | nstitucionais                               |
| GEOMETRIA ANALÍTICA                                    | Ensino Remoto           | (05/04/2021 -<br>30/07/2021) | Matrícula:               |                                             |
|                                                        |                         | 2M23                         | Curso:                   |                                             |
| LINGUAGEM DE PROGRAMAÇÃO                               | Ensino Remoto           | (05/04/2021 -                |                          |                                             |
|                                                        |                         | 6M56                         | Nível:                   |                                             |
| PORTUGUÊS INSTRUMENTAL 2                               | Ensino Remoto           | (05/04/2021 -                | Status:                  | Quán a                                      |
| POPTUGUÊS INSTRUMENTAL 3                               | FAD                     | 30/07/2021)                  | Entrada: 2019.2          | @urpe                                       |
| PORTUGUÊS INSTRUMENTAL 4                               | EAD                     |                              |                          |                                             |
|                                                        |                         | 3M456                        | Índice                   | s Acadêmicos                                |
| QUÍMICA 1 A                                            | Ensino Remoto           | (05/04/2021 - 30/07/2021)    | MC: 7.640                | 9 IRA: 5.1862                               |
|                                                        |                         | 4M2345                       | IEPL: 1.102              | 7 IEA: 4.9686                               |
| TÓPICOS DE ENGENHARIA CIVIL 2 A                        | Ensino Remoto           | (05/04/2021 -                | IEAN: 821.989            | 9 IECHP: 0.4286                             |
|                                                        |                         | Ver turmas anteriore         | De                       | etalhar                                     |
|                                                        |                         |                              | Integ                    | gralizações:                                |
| Comunidades Virtuais que participa atualmente          |                         |                              | CH. Obrigatória Pendente | 3150                                        |
|                                                        |                         |                              | CH. Optativa Pendente    | 240                                         |
|                                                        |                         |                              | CH. Total Currículo      | 3945                                        |
| MINHAS ATIVIDADES                                      |                         |                              | CH. Complementar Pende   | nte 120                                     |
| Não há atividades cadastradas para os próximo          | s 15 dias ou decorridos | 7 dias.                      | 11%                      | Integralizado                               |

2) Escolha a opção **Solicitação de Bolsas**, e em seguida escolha a opção **Solicitação de Bolsa Auxílio** 

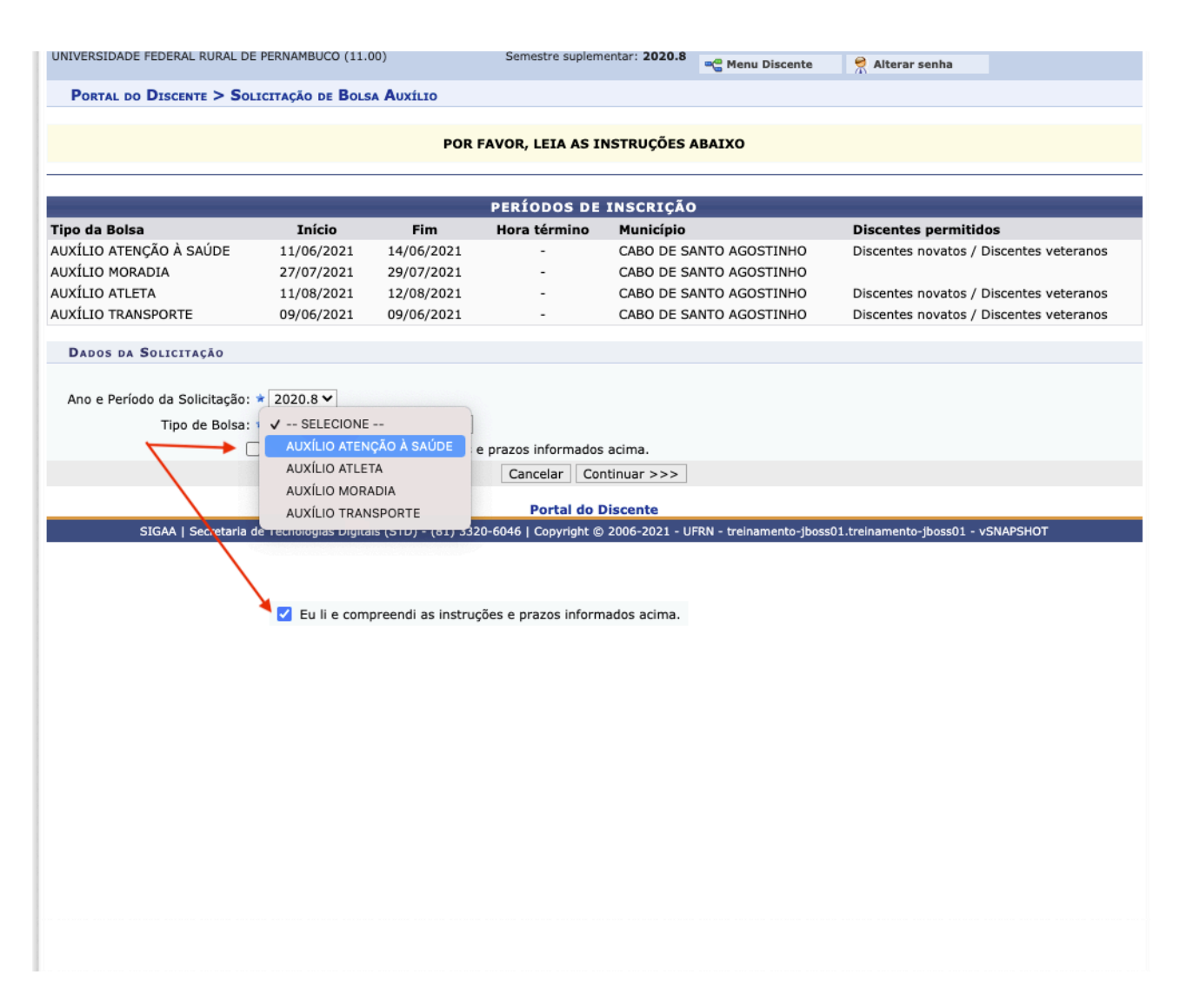

3) **Selecione a bolsa** que pretende concorrer, clique na **caixa de seleção** para concordar com os termos e em seguida clique no botão **Continuar**.

|                                                | Semestre atual: 2020.1            | 🤪 Módulos            | 付 Caixa Postal     | 🏷 Abrir Chama |
|------------------------------------------------|-----------------------------------|----------------------|--------------------|---------------|
| ENAÇAO GERAL DOS CURSOS DE GRADUAÇÃO-UACSA     | Semestre suplementar: 2020.7      | Carles Menu Discente | Alterar senha      |               |
| TAL DO DISCENTE > SOLICITAÇÃO DE BOLSA AUXÍLIO |                                   |                      |                    |               |
|                                                |                                   |                      |                    |               |
|                                                | Solicitação de Bolsa Auxíl        | 10                   |                    |               |
| DADOS DO DISCENTE                              |                                   |                      |                    |               |
| Matrícula: 2                                   |                                   |                      |                    |               |
| Discente: A                                    |                                   |                      |                    |               |
| Curso: ENGENHA                                 | RIA ELETRICA - UACSA/CGCG-UACS/   | A - CABO DE SANTO A  | GOSTINHO - BACHARE | LADO          |
| CPF: 11                                        |                                   |                      |                    |               |
| Data de Nascimento: 08/                        |                                   |                      |                    |               |
|                                                |                                   |                      |                    |               |
| Bairro: SAUDADE                                | T                                 |                      |                    |               |
| Unidade Federativa:                            |                                   |                      | Cidade             |               |
| CEP: 6                                         |                                   |                      | ciuduci            |               |
| Cadastro Único Prioritário: SIM                |                                   |                      |                    |               |
| Cadastro Único: Clique Ad                      | QUI para ler os dados preenchido  | s no Cadastro Único  |                    |               |
| Situação do Cadastro Único: VALIDADO           | 0                                 |                      |                    |               |
| DADOS DA SOLICITAÇÃO                           |                                   |                      |                    |               |
| Tipo da Bolsa Auxílio: RESIDÊNO                | CIA GRADUAÇÃO                     |                      |                    |               |
| Atividades Acadêmicas em Turnos * SELEC        | IONE 🗸                            |                      |                    |               |
| Bicicleta                                      |                                   |                      |                    |               |
| Carro par                                      | ticular                           |                      |                    |               |
| Meio de Transporte Utilizado: 🖈 👌 🕫            |                                   |                      |                    |               |
| Ônibus in                                      | termunicipal                      |                      |                    |               |
| Ônibus u                                       | rbano ?                           |                      |                    |               |
| Custo Mensal com Transporte R\$: 0,00          |                                   |                      |                    |               |
| JUSTIFICATIVA DE REQUERIMENTO: *               |                                   |                      |                    |               |
| Justificativa do requerimento                  |                                   |                      |                    |               |
|                                                |                                   |                      |                    |               |
|                                                |                                   |                      |                    |               |
|                                                |                                   |                      |                    |               |
|                                                |                                   |                      |                    |               |
|                                                |                                   |                      |                    |               |
|                                                |                                   |                      |                    |               |
|                                                | Você pode digitar 49971 caractere | es.                  |                    |               |
|                                                |                                   |                      |                    |               |

- 4) Confira seus dados e o tipo de bolsa em que você se candidatou.
- 1. Selecione o turno de suas atividades acadêmicas;
- 2. Selecione o **meio de transporte que você utiliza** para se deslocar para a universidade;
- 3. Indique o valor mensal gasto com transporte;
- 4. Adicione a **justificativa do seu requerimento**: motivo que leva você a solicitar o benefício pretendido
- 5. Por fim, se todos os dados estiverem corretos e devidamente preenchidos, clique no botão **Cadastrar**.

5) Por fim, será exibido seu comprovante de inscrição. Você poderá imprimir o comprovante clicando em **Imprimir.** 

A partir de agora, você estará concorrendo ao benefício indicado na opção **Tipo da Bolsa Auxílio** 

| UNIVERSIDADE<br>FEDERAL RURAL<br>DE PERNAMBUCO | UNIVERSIDADE FEDERAL RURAL DE PERNAMBUCO<br>Sistema Integrado de Gestão de Atividades Acadêmicas | núcleo de tecnología  |
|------------------------------------------------|--------------------------------------------------------------------------------------------------|-----------------------|
| Portal do Discente                             | Емітідо ем 18/08/2021 09:30                                                                      | • • •                 |
|                                                | Número do Comprovante: 14                                                                        |                       |
| MATRÍCULA: 2                                   |                                                                                                  |                       |
| DISCENTE: ALL                                  |                                                                                                  |                       |
| CURSO: ENGENHARIA ELI                          | ÉTRICA - UACSA/CGCG-UACSA - CABO DE SANTO AGOSTINH                                               | IO - BACHARELADO      |
| CEP: 68                                        |                                                                                                  |                       |
| BAIRRO: SAUDADE I                              |                                                                                                  |                       |
| RUA: PEDRO :                                   |                                                                                                  |                       |
| NÚMERO: 1314                                   |                                                                                                  |                       |
| CIDADE:                                        |                                                                                                  |                       |
| UF:                                            |                                                                                                  |                       |
| TIPO DA BOLSA AUXÍLI                           | IO: RESIDÊNCIA GRADUAÇÃO                                                                         |                       |
|                                                |                                                                                                  |                       |
| Lembre-se que o pro                            | cesso seletivo para as bolsas e auxílios pode ser comp                                           | osto de mais de uma   |
| etapa. Assim, o discent                        | e deve ler atentamente o edital do processo seletivo ao                                          | gual está concorrendo |
| para                                           | conhecimento de potenciais etapas posteriores à inscr                                            | ição.                 |
|                                                |                                                                                                  |                       |
|                                                | Autenticação:                                                                                    |                       |
|                                                |                                                                                                  |                       |
|                                                |                                                                                                  |                       |
|                                                |                                                                                                  |                       |

## 6) Você poderá acompanhar suas solicitações no menu **Bolsas** -> **Solicitação de Bolsas** -> **Acompanhar Solicitação de bolsa Auxílio**

Na tela seguinte possível visualizar o **período de divulgação de resultados**, as **bolsas em que você está inscrito** e o **status** de cada uma.

| UFRPE - SIGAA - Sistema Integrado de Gestão de A                    | Atividades Acadêmicas   |           |                                    | A+A- Aju                   | I <b>da?</b>   Te | empo de Sessão: 00:25 SAIR                  |
|---------------------------------------------------------------------|-------------------------|-----------|------------------------------------|----------------------------|-------------------|---------------------------------------------|
| A                                                                   | Semestre atual: 2020    | .1        | 🎯 Módulos                          | 🍏 Caixa                    | a Postal          | 🍗 Abrir Chamado                             |
| COORDENAÇÃO GERAL DOS CURSOS DE GRADUAÇÃO-UACSA<br>(11.01.64.01.02) | Semestre suplementar    | : 2020.7  | 📲 Menu Discent                     | e 🏾 🎅 Alter                | ar senha          |                                             |
| 🗣 Ensino 🍦 Pesquisa 🤝 Extensão 📿 Monitoria 🥀 Ações                  | Associadas 📑 Biblioteca | Bolsas    | 🖪 Estágio  🐊                       | Relações Inter             | nacionais         | (a) Outros                                  |
|                                                                     | -                       | Cadas     | tro Único                          |                            | ,                 |                                             |
| Não bé potícico codocturados                                        |                         | Declar    | ação de Bolsista                   |                            | ,                 | nsagens                                     |
| Nao na noticias cadastradas.                                        |                         |           |                                    |                            |                   | e Perfil                                    |
|                                                                     |                         | Oportu    | unidades de Bolsa                  |                            |                   |                                             |
|                                                                     |                         | Acomp     | o Rolege ng Institu                | stros de Interes           | sse               | Pessoais                                    |
|                                                                     |                         | Solicita  | acão de Bolsas                     | uiçao                      | ,                 | Solicitação de Bolsa Auxílio                |
| Turmas do Semestre                                                  |                         | Bonere    |                                    |                            |                   | Solicitar Desbloqueio de Acesso ao RU       |
| Últimas Atualizações                                                |                         | Solicit   | ar Chip do MEC p                   | ara Acesso de D            | Dados             | Acompanhar Solicitação de Bolsa Auxílio     |
| 07/04/2020 - CÁLCULO DIFERENCIAL E INTEGRAL 1 (2020.1)              |                         |           |                                    | Sou estuda                 | nte               | Acompanhar Solicitação de Desbloqueio do RU |
| Nova Notícia: Listas de Exercício                                   |                         |           |                                    | Sou estuda                 | nte               | Renovar Bolsa Auxílio                       |
| Componente Curricular                                               | Local                   |           | Horário                            | 20                         | 🕕 Fórun           | Avaliação                                   |
| 2020.1                                                              |                         |           |                                    |                            | CURSO             | Institucional                               |
| CÁLCULO DIFERENCIAL E INTEGRAL 1                                    | 305                     | (02       | 35M23<br>2/03/2020 -<br>1/07/2020) | Acess                      | o Externo         | °                                           |
|                                                                     |                         |           | 2M2345                             | C                          | APES              | Comunidade Virtual                          |
| DESENHO TÉCNICO 1                                                   | SD                      | (02       | 2/03/2020 -<br>4/07/2020)          | Regular                    | nento dos         | Cursos de Graduação                         |
|                                                                     |                         |           | 3M456                              | Calend                     | lário Acad        | lêmico de Graduacão                         |
| FISICA GERAL 1                                                      | Auditorio               | (02       | 2/03/2020 -<br>1/07/2020)          | 0                          | Dados In          | stitucionais                                |
|                                                                     | 205                     | (0)       | 5M456                              | Matrícula:                 |                   |                                             |
| GEOMETRIA ANALITICA                                                 | 305                     | 11        | 1/07/2020)                         | Curso: ENG                 | GENHARIA          | ELÉTRICA - UACSA/CGCG-                      |
| GESTÃO AMBIENTAL                                                    | 305                     | (02       | 4M56<br>2/03/2020 -<br>1/07/2020)  | Nível: GRA                 | ADUAÇÃO           |                                             |
| PORTUGUÊS INSTRUMENTAL 1                                            | 305                     | (02       | 2T23<br>2/03/2020 -                | Status: ATT<br>E-Mail: coa | VO<br>p.progest@  | ⊉ufrpe                                      |
|                                                                     |                         | 04        | 4/07/2020)<br>4M234                | Entrada: 202               | 20.1              |                                             |
| QUÍMICA 1 A                                                         | 305                     | (02<br>11 | 2/03/2020 -<br>1/07/2020)          | MC:                        | Índices<br>0.0    | Acadêmicos<br>IRA; 0.0                      |
| TÓDICOS DE ENCENHADIA EL ÉTRICA 1 A                                 | 305                     | (0)       | 6M2345                             | MCN:                       | 0.0               | IECH: 0.0                                   |
| IOFICOS DE ENGENHARIA ELETRICA I A                                  | 505                     | 11        | 1/07/2020)                         | IEPL:<br>IEAN:             | 0.0               | IEA: 0.0<br>IECHP: 0.0                      |
|                                                                     |                         | Ver tur   | mas anteriores                     |                            | Det               | talhar                                      |

| Al<br>COORDENAÇÃO GERAL DOS CURSOS DE GRADUAÇÃO-UACSA<br>(11.01.64.01.02)<br>PORTAL DO DISCENTE > ACOMPANHAR BOLSA AUXÍLIO<br>Caro discente,<br>Nesta tela será possível realizar as seguintes ações:<br>Visualizar parecar do serviço social: exibe o parecor dado<br>Enviar Documentação: permite inserir documentos para as<br>Solicitar recurso: permite o discente solicitar um recurso qu<br>PROGESTI. | Semestre atual:<br>Semestre suplem<br>sultados das bolsas pa<br>ao indeferimento da s<br>solicitações quando lib<br>ando o benefício for in | 2020.1<br>nentar: 2020.7<br>ra o município en<br>olicitação da bols<br>erado pela Pró-R<br>deferido, se estiv | Módulos<br>Menu Discente<br>Menu Discente<br>a (somente para<br>eitoria de Gestã<br>ver no período de | está vinculado.<br>solicitações indefe<br>estudanti le Inclus<br>solicitações conform      | stal > Abrir Chamado<br>enha<br>rridas).<br>são.<br>ne edital de seleção da |
|----------------------------------------------------------------------------------------------------|----------------------------------------------------------------------------------------------------|----------------------------------------------------------------------------------------------------|----------------------------------------------------------------------------------------------------|--------------------------------------------------------------------------------------------|-----------------------------------------------------------------------------|
| DOORDENAÇÃO GERAL DOS CURSOS DE GRADUAÇÃO-UACSA<br>[11.01.64.01.02]<br>PORTAL DO DISCENTE > ACOMPANHAR BOLSA AUXÍLIO<br>Caro discente,<br>Nesta tela será possível realizar as seguintes ações:<br>Visualizar parecer de serviço social: exibe o parecer dado<br>Enviar Documentação: permite inserir documentos para as<br>Solicitar recurso: permite o discente solicitar um recurso qu<br>PROGESTI.       | Semestre suplem<br>sultados das bolsas pa<br>ao indeferimento da s<br>solicitações quando lib<br>ando o benefício for in                    | ra o município en<br>olicitação da bols<br>erado pela Pró-R<br>deferido, se estiv                             | n que o discente<br>a (somente para<br>eitoria de Gestã<br>ver no período de                          | está vinculado.<br>solicitações indefe<br>Estudanti e Inclus<br>e solicitação conform      | enha<br>rridas).<br>são.<br>ne edital de seleção da                         |
| PORTAL DO DISCENTE > ACOMPANHAR BOLSA AUXÍLIO<br>Caro discente,<br>Nesta tela será possível realizar as seguintes ações:<br>Visualizar parecer do serviço social: exibe o parecer dado<br>Enviar Documentação: permite inserir documentos para as<br>Solicitar recurso: permite o discente solicitar um recurso qu<br>PROGESTI.                                                                              | sultados das bolsas pa<br>ao indeferimento da s<br>solicitações quando lib<br>ando o benefício for in                                       | ra o município er<br>olicitação da bols<br>erado pela Pró-R<br>deferido, se estiv                             | n que o discente<br>a (somente para<br>eitoria de Gestã<br>rer no período de                          | está vinculado.<br>solicitações indefe<br>Estudantil e Inclus<br>solicitação conforr       | rridas).<br>são.<br>ne edital de seleção da                                 |
| Caro discente,<br>Nesta tela será possível realizar as seguintes ações:<br>Visualizar períodos de resultado: exibe os períodos dos re:<br>Visualizar parecer do serviço social: exibe o parecer dado<br>Enviar Documentação: permite inserir documentos para as<br>Solicitar recurso: permite o discente solicitar um recurso qu<br>PROGESTI.                                                                | sultados das bolsas pa<br>ao indeferimento da s<br>solicitações quando lib<br>iando o benefício for in                                      | ra o município en<br>olicitação da bols<br>erado pela Pró-R<br>deferido, se estiv                             | n que o discente<br>a (somente para<br>eitoria de Gestão<br>ver no período de                         | está vinculado.<br>1 solicitações indefe<br>2 Estudantil e Inclu:<br>2 solicitação conforr | eridas).<br>são.<br>ne edital de seleção da                                 |
| Caro discente,<br>Nesta tela será possível realizar as seguintes ações:<br>Visualizar períodos de resultado: exibe os períodos dos re:<br>Visualizar parecer do serviço social: exibe o parecer dado<br>Enviar Documentação: permite inserir documentos para as<br>Solicitar recurso: permite o discente solicitar um recurso qu<br>PROGESTI.                                                                | sultados das bolsas pa<br>ao indeferimento da s<br>solicitações quando lib<br>ando o benefício for in                                       | ra o município en<br>olicitação da bols<br>erado pela Pró-R<br>deferido, se estiv                             | n que o discente<br>a (somente para<br>eitoria de Gestão<br>rer no período de                         | está vinculado.<br>solicitações indefe<br>s Estudantil e Inclu:<br>solicitação conforr     | rridas).<br>são.<br>ne edital de seleção da                                 |
| Nesta tela será possível realizar as seguintes ações:<br>Visualizar períodos de resultado: exibe os períodos dos re:<br>Visualizar parecer do serviço social: exibe o parecer dado<br>Enviar Documentação: permite inserir documentos para as<br>Solicitar recurso: permite o discente solicitar um recurso qu<br>PROGESTI.                                                                                  | sultados das bolsas pa<br>ao indeferimento da s<br>solicitações quando lib<br>ando o benefício for in                                       | ra o município en<br>olicitação da bols<br>erado pela Pró-R<br>deferido, se estiv                             | n que o discente<br>a (somente para<br>eitoria de Gestão<br>ver no período de                         | está vinculado.<br>a solicitações indefe<br>o Estudantil e Inclu:<br>e solicitação conforr | rridas).<br>são.<br>ne edital de seleção da                                 |
| Visualizar períodos de resultado: exibe os períodos dos re:<br>Visualizar parecer do serviço social: exibe o parecer dado<br>Enviar Documentação: permite inserir documentos para as<br>Solicitar recurso: permite o discente solicitar um recurso qu<br>PROGESTI.                                                                                                    | sultados das bolsas pai<br>ao indeferimento da s<br>solicitações quando lib<br>ando o benefício for in                                      | ra o município en<br>olicitação da bols<br>erado pela Pró-R<br>deferido, se estiv                             | n que o discente<br>a (somente para<br>eitoria de Gestão<br>ver no período de                         | está vinculado.<br>a solicitações indefe<br>o Estudantil e Inclus<br>e solicitação conforr | ridas).<br>são.<br>ne edital de seleção da                                  |
|                                                                                                    |                                                                                                    |                                                                                                    |                                                                                                    |                                                                                            |                                                                             |
|                                                                                                    |                                                                                                    |                                                                                                    |                                                                                                    |                                                                                            |                                                                             |
| PERÍ                                                                                                    | ODOS DE DIVULG                                                                                                    | AÇÃO DO RES                                                                                                   | ULTADO                                                                                                |                                                                                            |                                                                             |
| Tipo da Bolsa R                                                                                                    | Resultados                                                                                                    | Munic                                                                                                    | ipio I                                                                                                | Discentes permiti                                                                          | idos                                                                        |
| AUXÍLIO ATENÇÃO Á SAÚDE 2                                                                                                    | 24/03/2021                                                                                                    | CABO DE SANTO                                                                                                 | D AGOSTINHO                                                                                           | Discentes novatos /                                                                        | / Discentes veteranos                                                       |
| AUXÍLIO ATLETA 1                                                                                                    | 19/08/2021                                                                                                    | CABO DE SANTO                                                                                                 | D AGOSTINHO                                                                                           | Discentes novatos /                                                                        | / Discentes veteranos                                                       |
| AUXÍLIO DE INCLUSÃO DIGITAL 0                                                                                                    | 04/03/2021                                                                                                    | CABO DE SANTO                                                                                                 | AGOSTINHO                                                                                             | Discentes novatos /                                                                        | / Discentes veteranos                                                       |
| AUXÍLIO DE INCLUSÃO DIGITAL ESTUDANTIL 0                                                                                                    | 08/02/2021                                                                                                    | CABO DE SANTO                                                                                                 | AGOSTINHO I                                                                                           | Discentes novatos /                                                                        | Discentes veteranos                                                         |
| BOLSA TIPO A 2                                                                                                    | 24/03/2021                                                                                                    | CABO DE SANTO                                                                                                 | AGOSTINHO                                                                                             | Discentes novatos /                                                                        | Discentes veteranos                                                         |
| BOLSA UFRPE TESTE 1                                                                                                    | 5/05/2021                                                                                                    | CABO DE SANTO                                                                                                 | AGOSTINHO                                                                                             | Discentes veteranos                                                                        | s                                                                           |
| RESIDÊNCIA GRADUAÇÃO 1                                                                                                    | 9/08/2021                                                                                                    | CABO DE SANTO                                                                                                 | AGOSTINHO                                                                                             | Discentes novatos /                                                                        | / Discentes veteranos                                                       |
| 🔍 : Visualizar parecer do                                                                                                    | o serviço social 🛭 🌍 :                                                                                                    | Enviar docume                                                                                                 | entação 🛛 📝 : S                                                                                       | Solicitar recurso                                                                          |                                                                             |
|                                                                                                    | Solicitações I                                                                                                    | ENCONTRADAS                                                                                                   |                                                                                                    |                                                                                            |                                                                             |
| Ano/Período da Solicitação Tipo da                                                                                                    | a Bolsa Auxílio E                                                                                                    | )ata da solicita                                                                                              | ção Situaçã                                                                                           | io da Bolsa Auxíli                                                                         | 9                                                                           |
| 2020.7 RESIDEN                                                                                                    |                                                                                                    | 18/08/2021                                                                                                    |                                                                                                    | EM ANALISE                                                                                 |                                                                             |
| 2020.7 BOLS4                                                                                                    |                                                                                                    | 10/03/2021                                                                                                    |                                                                                                    | EM ANALISE                                                                                 |                                                                             |
| 2020.7 AUXILIO DE                                                                                                    | A UFRPE TESTE                                                                                                    | 02/03/2021                                                                                                    |                                                                                                    | EM ANALÍSE                                                                                 | $\odot$                                                                     |

Portal do Discente

04/05/2021

EM ANÁLISE

٨

SIGAA | Núcleo de Tecnologia da Informação (NTI) - (81) 3320-6046 | Copyright © 2006-2021 - UFRN - migracao-jboss01.migracao-jboss01 - vSNAPSHOT

AUXÍLIO TRANSPORTE

2020.5